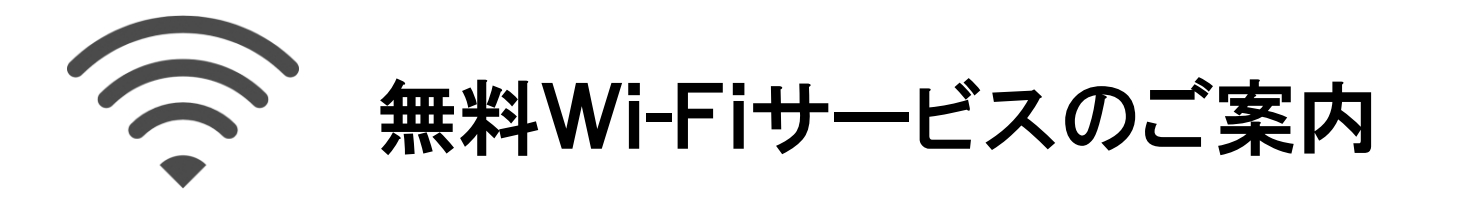

患者さん及びご家族がより快適に過ごせるよう、無料のWi-Fiを整備しました。 「その1 メールアドレス認証」または「その2 SNS認証」のどちらかを選んでください。

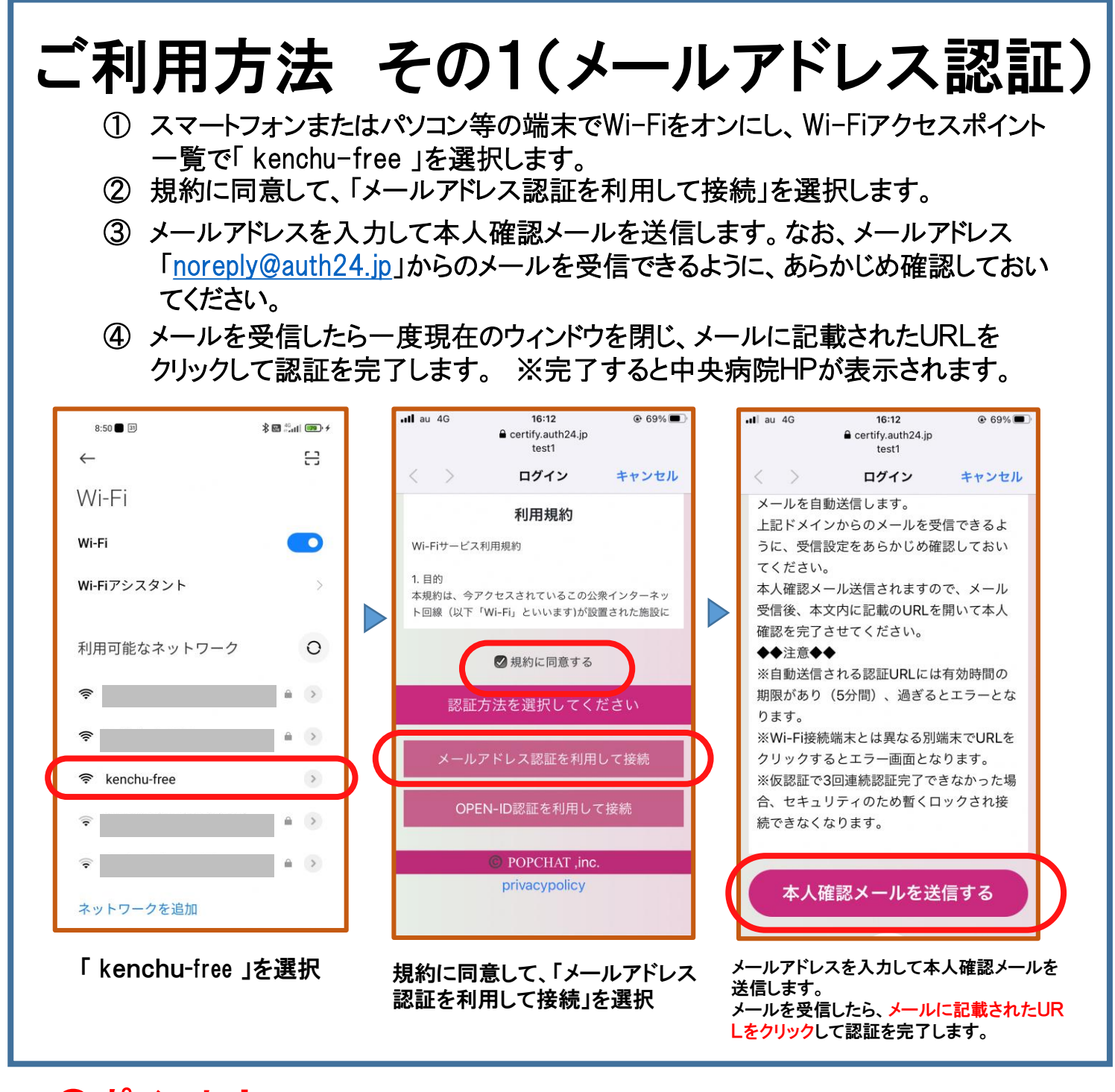

◎ポイント! 『接続完了』と出た後、本人確認メール本文のURLを開き 本人確認を完了させないと、5分程度で切断されます。

2024.5.30

島根県立中央病院

裏面もあります!

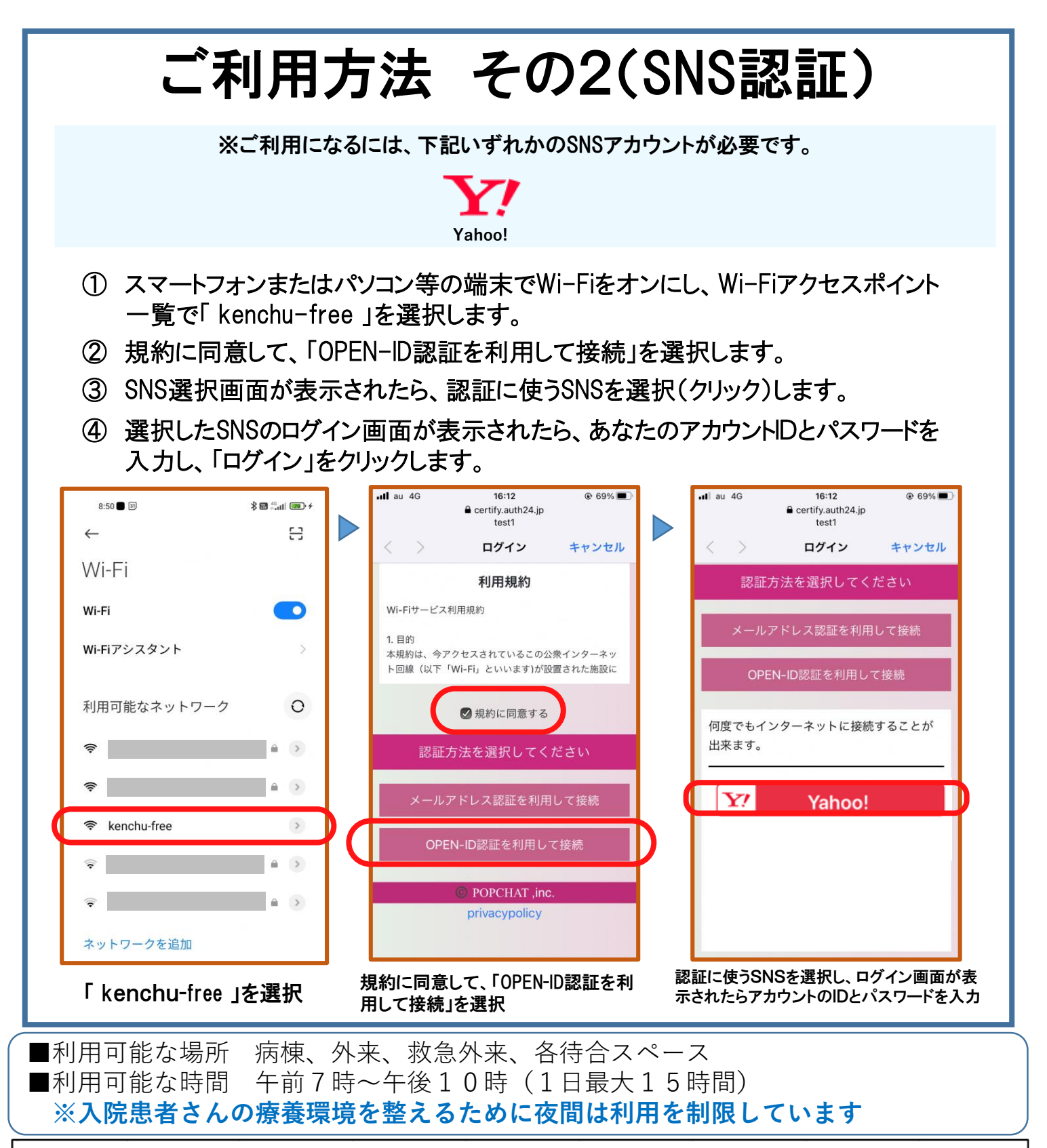

## ご注意ください!

- ・院内ではモバイルWi-Fiルーターは、医療機器等に悪影響を与える恐れがあるため使用しないで、こちらの無料Wi-Fiを利用ください。
- ・お使いのスマートフォン・タブレットやパソコンの設定や仕様によってWi-Fi接続ができない 場合があります。
- ・短時間の間に多く通信を行うと一定時間速度制限が行われ通信速度が低下します。
- ・Wi-Fiの利用に関する関連機器の貸し出しは行っていません。
- ・Wi-Fiの利用に関して、利用者又は第三者が被ったいかなる損害についても当院はその責任を負いません。

島根県立中央病院

表面もあります!